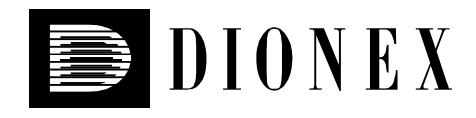

# UV/VIS Detector UVD 170S/340S

# **Operating Instructions**

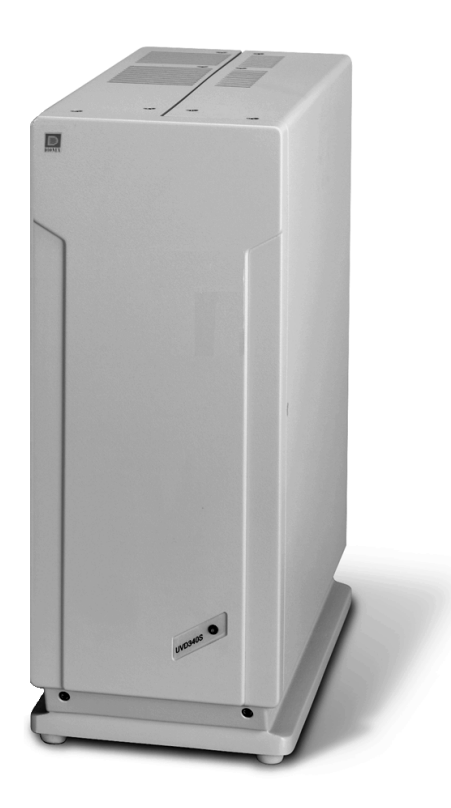

Version: 3.01 Date: July 14, 2000

© Dionex Softron 2000

Doc.: UVD170SUVD340\_OI\_E\_V301.doc

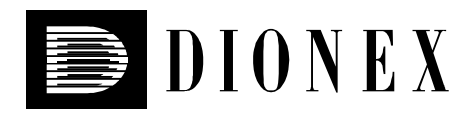

# (6

**Declaration of Conformity** 

Product: Type: UV/VIS Detector UVD 170S/340S

Dionex Softron GmbH herewith declares conformity of the above products with the respective requirements of the following regulations:

- EN 50081-1 : 1992: Electromagnetic Compatibility (EMC) - Generic emissions standard Part 1: Residential, commercial and light industry
- EN 50082-1 : 1992: Electromagnetic Compatibility (EMC) - Generic immunity standard Part 1: Residential, commercial and light industry
- EN 61000-3-2 : 1998 Electromagnetic Compatibility (EMC) Part 3 / Section 2: Limits for harmonic current emissions

This declaration is issued for the manufacturer

Dionex Softron GmbH Dornierstrasse 4 D-82110 Germering

by the President, Dr. Peter Jochum.

January 16, 2001

# Contents

| 1 | Introduction                                                           | 1      |
|---|------------------------------------------------------------------------|--------|
|   | 1.1 Unpacking                                                          | 1      |
|   | 1.2 Warranty                                                           | 1      |
|   | 1.3 How to Use This Manual                                             | 1      |
|   | 1.4 Intended Use of This Instrument                                    | 2      |
| 2 | Installation                                                           | 3      |
|   | 2.1 Positioning and Environment                                        | 3      |
|   | 2.2 Mains Connection                                                   | 3      |
|   | 2.2.1 Fuse Replacement                                                 | 4      |
|   | 2.3 Fluidic Connections                                                | 5      |
|   | 2.4 Rear Panel Connections                                             | 5      |
|   | 2.5 Installation on the PC-Interface Board                             | 6      |
| 3 | Overview                                                               | 7      |
| • | 3.1 Principle of Operation                                             | 7      |
|   | r · · · r                                                              |        |
| 4 | Operation                                                              | 8      |
|   | 4.1 Switching the Unit On/Off                                          | 8      |
|   | 4.2 Status LED on the Front Panel                                      | 8      |
|   | 4.3 Installation and Operation Within CHROMELEON                       | 9      |
|   | 4.5.1 Communication Port                                               | 9      |
|   | 4.3.3 Installation with the CHROMELEON <sup>TM</sup> Installation Tool | و<br>و |
|   | 4.3.4 Operation within CHROMELEON <sup>TM</sup>                        | )      |
|   | 4 3 5 Spectra Calibration under CHROMELEON <sup>TM</sup>               | 12     |
| _ |                                                                        |        |
| 5 | Troubleshooting                                                        | 13     |
| 6 | Maintenance                                                            | 15     |
|   | 6.1 General Information                                                | 15     |
|   | 6.2 Lamp                                                               | 17     |
|   | 6.2.1 Lamp Removal                                                     | 17     |
|   | 6.2.2 Lamp Replacement                                                 | 17     |
|   | 6.3 Flow Cell                                                          | 18     |
|   | 6.3.1 Flow Cell Versions                                               | 18     |
|   | 6.3.2 Flow Cell Removal                                                | 21     |
|   | 6.3.3 Flow Cell Replacement                                            | 21     |
|   | 6.3.4 Flow Cell Cleaning                                               | 21     |
| 7 | Technical Specifications                                               | 23     |
| 8 | Accessories and Spare Parts                                            | 24     |
|   | 8.1 Standard Accessories, UVD 170S/340S                                | 24     |
|   | 8.2 Spare Parts                                                        | 24     |

# **1** Introduction

# 1.1 Unpacking

To unpack the unit, proceed as follows:

- Place the box on the floor and remove the accessories pack.
- Pull out the unit, slowly and carefully, using the two foam inserts.
- Remove the polythene packaging by placing the unit on a firm base and lifting at one side, then the other, while drawing the packaging out from underneath it.
- **1** Please note: Retain all original packing materials in a safe place. It is the optimum packaging for shipping the unit (e.g. for repair). Shipping of the unit in any other packaging automatically nullifies the warranty.
- Check-off the contents of the accessory pack against the list in section "Standard Accessories UVD 170S/340S", page 24)

## 1.2 Warranty

The standard warranty coverage for this unit is in accordance with the conditions of sale. The warranty has a duration of one year from invoice date and covers materials and labour, exworks. Please note that wear-parts (i.e. needle, needle-seat, syringe and valve-seals) cannot be covered by the warranty.

The warranty period for the deuterium lamp is six months from delivery date (see the label at the lamp cable). Removing this label automatically invalidates the warranty coverage. For lamps with timer (without the above label) the warranty period is 1000 operating hours.

The warranty does not extend to the flow cell.

The warranty coverage shall become invalid in any case identified as resulting from inappropriate use, service or the implementation of non-specified spare parts. Similarly, the warranty coverage shall be invalidated in the event of inappropriate shipment, packaging or failure to remove aggressive or damaging solvent residues.

## 1.3 How to Use This Manual

The layout of this manual is designed to provide quick reference to the appropriate sections, according to the operation required.

However, it is recommended that, before operating the UVD 170S/340S, the manual should be read thoroughly and completely in order to obtain a full understanding of the instrument.

At various points throughout the manual, messages of particular importance are indicated by the following symbols whose relevance is as follows:

| 1    | Please note: | Indicates general information to assist optimum performance to be obtained.                                 |  |  |
|------|--------------|----------------------------------------------------------------------------------------------------|--|--|
| Ŵ    | Important:   | Indicates that failure to take note of the accompanying information may result in damage to the instrument. |  |  |
| STOP | Warning:     | Indicates that failure to take note of the accompanying information may result in personal injury.          |  |  |

## **1.4 Intended Use of This Instrument**

The UVD 170S/340S is a high-sensitivity UV-VIS diode array detector and is specifically intended for use only for HPLC analysis and only under the control of the CHROMELEON<sup>TM</sup> Data System.

Dionex shall not be liable for any damages, material or otherwise, which are caused by inappropriate or improper use of this device.

# 2 Installation

## 2.1 Positioning and Environment

The location of the instrument should conform to the following:

- stable and free of vibration
- free of large temperature variation and draughts
- away from direct sunlight
- capillary connections between the column and the flow cell should be of minimum length to avoid peak broadening due to excessive dead volume.

**Important:** Do not place any objects or stack additional instruments on top of the detector. The ventilation slits on top of the unit must remain free at all times.

# 2.2 Mains Connection

All units are generally factory set for operation at 230V. In the event that the mains supply varies from this, it is necessary to alter the setting of the voltage selector, located on the rear of the instrument, immediately above the mains socket ( $\rightarrow$  figs. 1 and 3). The alteration procedure is as follows:

- Switch off the unit and disconnect the power cable.
- Draw out the fuse cartridge using a small screwdriver ( $\rightarrow$  fig. 1),
- Using small pliers/tweezers to pull out the small voltage selection board from the power supply module.
- Place the board (writing facing up) under the required voltage selection, as shown in fig. 2.
- Turn the board so that the voltage selection can be seen, as shown in fig. 2.
- Adjust the plastic clip as shown in fig. 2 (without turning the board). Ensure that the clip locates in the notch on the board.
- Now, replace the voltage selection board all the way back into the power supply module (→ fig. 2).
- Finally, replace the fuse cartridge.

| / Important: | Upon installation of the instrument for the first time, the earth connection |
|--------------|------------------------------------------------------------------------------|
|              | and fuses should be checked.                                                 |

- **Deltaise note:** For minimum interference effects, all components of the analysis system should be connected to the same mains output.
- Warning: Before attempting to alter the voltage selection or replace fuses, always ensure that the **power cable** is **disconnected**.

#### 2.2.1 Fuse Replacement

- Switch off the unit and disconnect the power cable,
- draw out the fuse cartridge using a small screwdriver ( $\rightarrow$  fig. 1),
- replace fuses as appropriate.

**M** Important: Only use fuses as indicated in fig. 1 (min. voltage 250 V) or those listed in the original parts list.

- If using US-type fuses, follow the procedure shown in fig. 1.
- Replace the fuse cartridge.

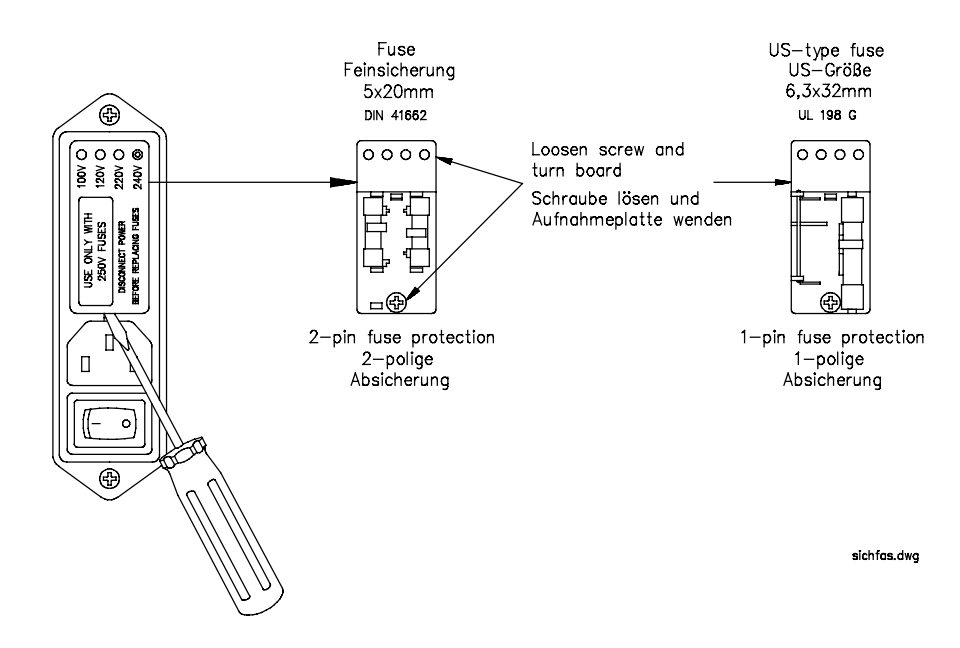

Fig. 1.: Removing the fuse cartridge from the power supply module

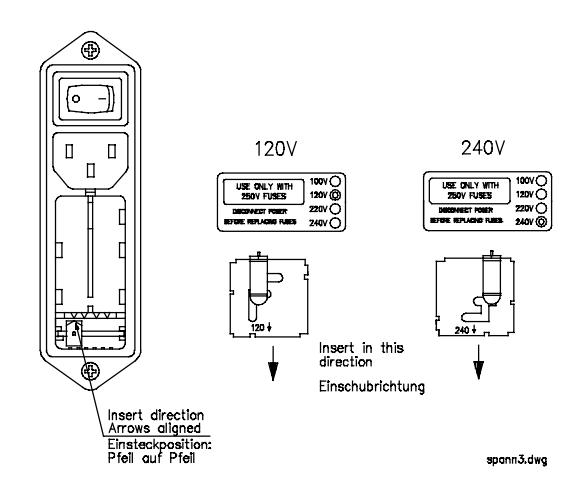

Fig. 2: Voltage selection

# 2.3 Fluidic Connections

The capillary connections of the UVD 170S/340S are located on the left side of the detector ( $\rightarrow$  fig. 6). The input capillary is marked by the black color. Connect this capillary to the column output.

| <b>i</b> Please note: | In order to minimize peak-broadening effects due to dead-volume, it<br>should be ensured that all fluidic connections between sample entry and<br>detector are of minimum possible length. |
|-----------------------|----------------------------------------------------------------------------------------------------|
| <b>M</b> Important:   | The max. pressure rating of the flow depends on the model ( $\rightarrow$ Technical Specifications, page 23). For the standard flow cell, the pressure rating is 100 bar (10,000kPa).      |
| <b>M</b> Important:   | The flow cell is primed with 2-propanol.                                                                                                    |

## 2.4 Rear Panel Connections

The **UVD 170S/340S** is controlled under the CHROMELEON<sup>TM</sup> data system via a specific PC-interface board. Data transfer is via a special cable (order no. 1310.1501) which is connected at the rear of the unit.

\land Important:

Use only the original **UVD 170S/340S** connector cable and extension (order no. 1310.1502) from Dionex.

The Remote Input provides a digital interface that can be used in CHROMELEON<sup>TM</sup>, e.g. to synchronize the Inject signal of an Autosampler (or manual injection valve) with the analysis start of the data system.

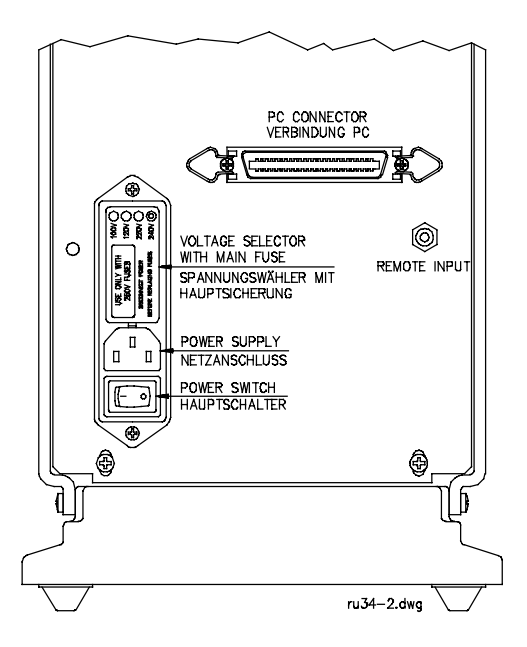

Fig. 3: Rear panel, UVD 170S/340S

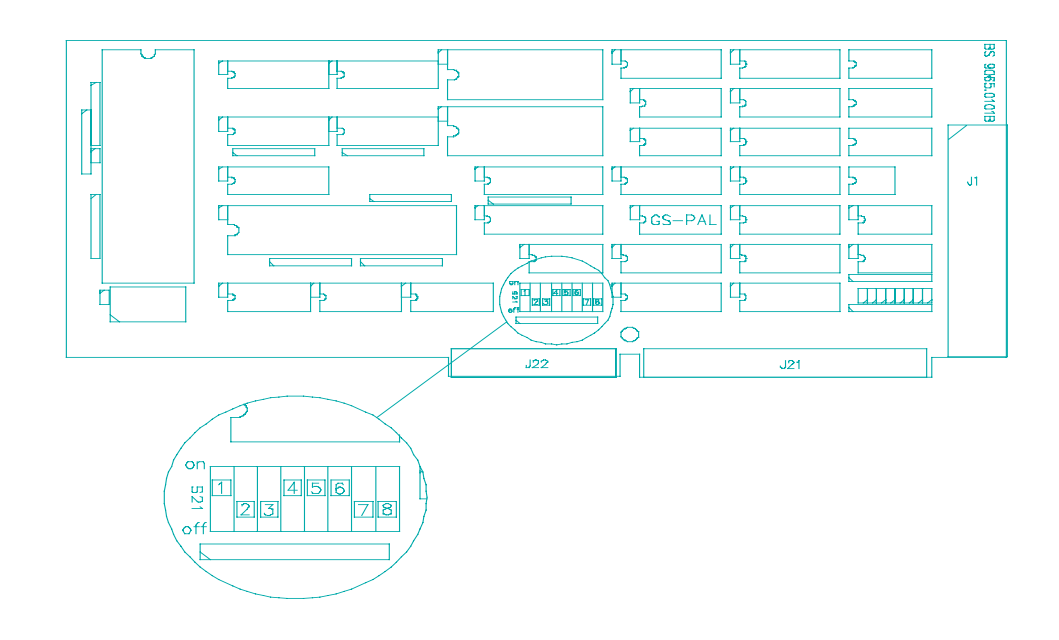

## 2.5 Installation on the PC-Interface Board

Fig. 4: Address selection on the M68-Interface board

For selection of the I/O-address, the board is fitted with a DIP-switch block (Dual Inline Package) as shown in fig. 4. The board occupies 4 addresses, starting at the selected base value which is factory set at 318H. Under normal circumstances, this value need not be changed unless operating in combination with network and/or other interface boards, the addresses of which should be confirmed before installation.

**Warning:** Ensure that the PC is off and the power cable disconnected before attempting installation.

▲ Important: The interface board must be protected against static charge at all times. If difficulty is encountered fitting the board into the PC, please contact the Dionex Service.

**I** Please note: The board can be inserted in an 8-bit or 16-bit slot.

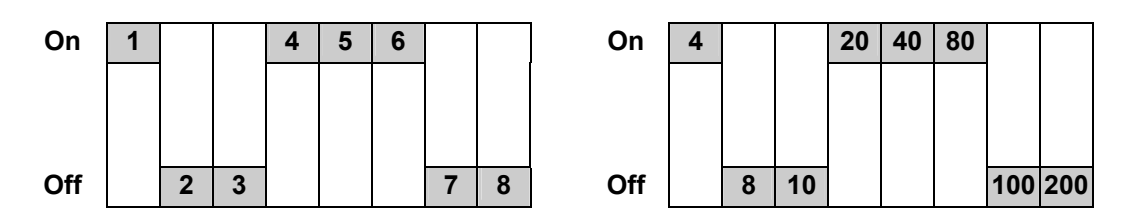

An open switch (OFF) indicates a binary "1", while a closed switch (ON) indicates a binary "0". On the right, the values are converted into **hexadecimal** values. Determine the address by adding the values. The default setting of the **UVD 170S/340S** interface board therefore has the following base address:

8 + 10 + 100 + 200 = 318H (hexadecimal).

STOP

# 3 Overview

The **UVD 170S/340S** is a high-performance diode-array detector for HPLC detection in the UV/VIS wavelength range. The unit has been developed exclusively for operation under the CHROMELEON<sup>TM</sup> chromatography data system.

The UVD 170S/340S features:

- Powerful optics, combined with extremely low-noise electronics enable highest sensitivity.
- Simultaneous detection on 4 wavelengths, recording of 3D-data fields and the comprehensive data analysis capabilities within the CHROMELEON<sup>TM</sup> data system provide maximum analysis efficiency.
- **i** Please note: The model UVD 170S supports simultaneous detection on 4 wavelengths if operation is via CHROMELEON<sup>TM</sup> (from version 4.10). Recording 3D-fields is not possible with this model.

# 3.1 Principle of Operation

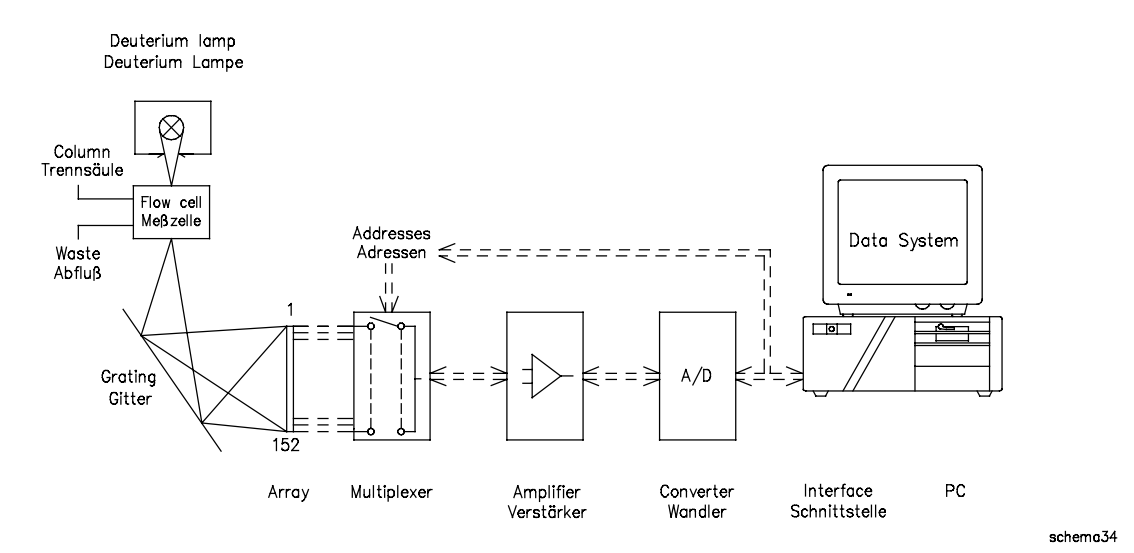

Fig. 5: Principle of operation UVD 170S/340S

# 4 Operation

The UVD 170S/340S detector is intended only for operation with the CHROMELEON<sup>TM</sup> data system. Stand-alone operation is not possible. Data transfer is performed digitally, via a special interface cable ( $\rightarrow$  section 2.4).

# 4.1 Switching the Unit On/Off

Having ensured all cable connections to the UVD 170S/340S, the unit can be switched on via the power switch on the rear of the unit.

- **i** Please note: The deuterium lamp is **not** automatically switched on. Lamp on/off is performed by CHROMELEON<sup>TM</sup>. For optimum results, the lamp should be switched on at least 30 minutes prior to analysis.
- Please note: After the Lamp off command, allow 5 minutes before switching the deuterium lamp on again. Otherwise, the lamp becomes too hot and could be damaged (message "Lamp too hot..."). In the event that the PC is switched off, or the connection cable to the UVD 170S/340S is disconnected, the deuterium lamp is automatically switched off.
- ▲ Important: Prior to connecting or disconnecting the UVD 170S/340S cable to the PC, the unit must be switched off! Ensure that the connectors on the UVD 170S/340S and on the PC are inserted evenly and that they are correctly locked into place via the latching devices on both sides.

# 4.2 Status LED on the Front Panel

When the detector is switched on, the status LED on the front panel indicates the current status of the deuterium lamp.

| LED       | Status D2-Lamp                 |  |
|-----------|--------------------------------|--|
| LED red   | Instrument is switched on.     |  |
| LED green | Deuterium lamp is switched on. |  |
| LED off   | Instrument is switched off.    |  |

## 4.3 Installation and Operation within CHROMELEON<sup>™</sup>

#### 4.3.1 Communication Port

The UVD 170S/340S is controlled via a special PC-interface board ( $\rightarrow$  section 2.4).

### 4.3.2 Required CHROMELEON<sup>™</sup> Modules

To be able to control the detector **UVD 170S/340S** via CHROMELEON<sup>TM</sup>, the corresponding CHROMELEON<sup>TM</sup> Control Option is required. For questions, please contact your Dionex sales representative.

### 4.3.3 Installation with the CHROMELEON<sup>™</sup> Installation Tool

Proceed as follows to install the detector UVD170S/340S in the CHROMELEON<sup>TM</sup> Installation Tool:

- Start the CHROMELEON<sup>TM</sup> -Server and then the CHROMELEON<sup>TM</sup> Installation Tool (= Server Configuration).
- Select the timebase to which you want to assign the detector UVD170S/340S.
- Via the Edit menu or the menu of the right mouse button, choose "Add Device... ".
- Choose "Dionex UVD170S" or "Dionex UVD340S" from the displayed list. Confirm by pressing "OK".

The now displayed tab dialog boxes show the current configuration of your detector. Generally, these settings must not be changed. However, please check whether the settings correspond to your current installation environment. If necessary, change settings.

| Option       | Description                                                                                      |
|--------------|--------------------------------------------------------------------------------------------------|
| Device Name  | Instrument name under which the detector is listed in the installation environment (default: UV) |
| Port Address | I/O-Base address of the PC interface board (default: 318H)                                       |
| Demo Mode    | Deactivate the demo mode!                                                                        |

#### **Tab Dialog Box "General"**

#### **Tab Dialog Box "Signals"**

| Option   | Description                                               |
|----------|-----------------------------------------------------------|
| UV_VIS_1 | UVD 170S / UVD 340S                                       |
| UV_VIS_2 | UVD 170S / UVD 340S                                       |
| UV_VIS_3 | UVD 170S: from CHROMELEON <sup>TM</sup> v.4.10 / UVD 340S |
| UV_VIS_4 | UVD 170S: from CHROMELEON <sup>TM</sup> v.4.10 / UVD 340S |
| 3DFIELD  | only UVD 340S                                             |
|          |                                                           |

 $\triangle$  Important: Ensure that the check boxes of the required channels are activated. If not, these channels will not be available in CHROMELEON<sup>TM</sup>.

Select the required signal, and press "Change" to view the following signal parameters:

| Signal parameter | Description                          |
|------------------|--------------------------------------|
| Signal Name      | Signal name                          |
| Unit             | Signal unit of the recorded raw data |
| Factor           | current amplification factor         |

#### Tab Dialog Box "Error Levels"

In this box you can view the classification of errors in certain error levels. The default settings must not be altered.

#### **Tab Dialog Box "Inputs"**

| Option   | Description   |
|----------|---------------|
| INPUT170 | only UVD 170S |
| INPUT340 | only UVD 340S |

 $\triangle$  Important: Ensure that the check boxes corresponding to the remote inputs are activated. If not, these inputs will not be available in CHROMELEON<sup>TM</sup>.

Finally, save the modified Server Configuration. Close the  $\mathsf{CHROMELEON}^{\mathsf{TM}}$  Installation Tool.

## 4.3.4 Operation within CHROMELEON<sup>™</sup>

In CHROMELEON<sup>TM</sup>, there are two principal modes of instrument operation:

- direct control via the toolbar and menu bar or via controls in the Control Panel
- control via time programs (PGM-file or command buttons)

The following signal-specific and global commands are available.

#### Signal-specific commands:

| Signal type | Parameters     |
|-------------|----------------|
| UV-channel  | Step           |
|             | Average        |
|             | Wavelength     |
|             | Bandwidth      |
|             | Ref.Wavelength |
|             | Ref.Bandwidth  |

| Signal type               | Parameters         |
|---------------------------|--------------------|
| <b>3D-Field (only UVD</b> | Min/Max Wavelength |
| 3408)                     |                    |
|                           | Bunch Width        |
|                           | Step               |
|                           | Ref.Wavelength     |
|                           | Ref.Bandwidth      |

#### **Global commands:**

Lamp on/off Autozero Connect/Disconnect

For detailed information on controlling the detector via CHROMELEON<sup>TM</sup>, refer to the CHROMELEON<sup>TM</sup> User Manual and context-sensitive online Help in CHROMELEON<sup>TM</sup>.

## 4.3.5 Spectra Calibration under CHROMELEON<sup>™</sup>

Under CHROMELEON<sup>TM</sup>, spectra calibration is performed automatically after each "Lamp on" or "Connect" command ("detector calibration"). The command "CheckWavelength" allows you to include the largest wavelength deviation of this calibration in the Audit Trail. A calibration is possible only when certain conditions are met:

- During calibration, the baseline must be sufficiently stable. This may not be the case e.g. when the solvent composition was modified or when there were air bubbles in the solvent.
- The solvent in the cell must not be fully absorbing in the wavelength range which shall be calibrated. This will be the case e.g. if the cell is filled with 96% hexane / 4 % ethyl acetate.
- Ensure for the calibration that the deuterium lamp is already warm because its spectrum changes much during the first minutes after switching on the lamp.

If these conditions are not met, the process will be interrupted with the corresponding error message. When the problem is solved, repeat the calibration using the command "Disconnect" first followed by "Connect.

To calibrate the detector, the transmission spectrum of the deuterium lamp is compared with that of the holmium oxide filter. With the resulting spectrum, the maxima are determined and compared with the holmium oxide values stated in the literature. If, for a maximum, a difference is detected between the measured and the known value, an interpolation is performed between this maximum and the two adjacent maxima to correct the wavelength allocation of the affected photodiodes. The spectra calibration can take up to 2 minutes. During this time, data acquisition is not possible.

# Troubleshooting

| Problem                         | Probable cause                                                                         | Remedial action                                                                                                    |
|---------------------------------|----------------------------------------------------------------------------------------|----------------------------------------------------------------------------------------------------|
| Lamp is not switched<br>on      | Lamp is still too hot<br>(CHROMELEON <sup>TM</sup> message:<br>"Lamp too hot")         | Allow a delay of 5 minutes,<br>then switch the lamp on<br>again.                                                                                                    |
|                                 | Lamp cannot be switched on<br>( CHROMELEON <sup>TM</sup> message:<br>"Lamp On failed") | Allow a delay of 5 minutes,<br>then switch the lamp on<br>again. If several attempts are<br>unsuccessful, check the lamp<br>and the connecting cable (see<br>below). |
|                                 | Connecting cable between<br>UVD 170S/340S and PC not<br>correctly installed            | Connectors on the detector<br>and the PC must be inserted<br>evenly and locked into place<br>with latching devices on both<br>sides.                                 |
| No function                     | Detector not connected to mains                                                        | Connect mains cable                                                                                                    |
|                                 | Detector not switched on                                                               | Switch on detector                                                                                                    |
|                                 | Fuse blown                                                                             | Replace fuse                                                                                                    |
|                                 | Replaced fuse blows immediately                                                        | Call Dionex service                                                                                                    |
|                                 | Connecting cable between<br>UVD 170S/340S and PC not<br>correctly installed            | Connectors on the detector<br>and the PC must be inserted<br>evenly and locked into place<br>with latching devices on both<br>sides.                                 |
| No signal / irregular<br>signal | Flow cell contaminated                                                                 | Clean flow cell $(\rightarrow section 6.3.4)$                                                                                                    |
| 5- <u>5-</u>                    | Low transmission through mobile phase                                                  | Select alternative<br>wavelength                                                                                                    |
|                                 |                                                                                        | Check solvent for contaminants.                                                                                                    |
|                                 | Incorrect spectral range                                                               | Alter spectral range                                                                                                    |
|                                 | Faulty injection valve                                                                 | Check fluidics                                                                                                    |
|                                 | Fault in diode array                                                                   | Call Dionex Service                                                                                                    |
| No signal / irregular<br>signal | Lamp intensity too low                                                                 | Change lamp                                                                                                    |
|                                 | M68 board defective                                                                    | Check M68 board, replace                                                                                                    |
|                                 | Connecting cable between<br>UVD 170S/340S and PC not<br>correctly installed            | Connectors on the detector<br>and the PC must be inserted<br>evenly and locked into place<br>with latching devices on both<br>sides.                                 |

| Problem                      | Probable cause                  | Remedial action                                |
|------------------------------|---------------------------------|------------------------------------------------|
| Strong baseline drift        | Insufficient warm-up time       | Allow min. 30 min. warm-                       |
|                              |                                 | up                                             |
|                              | Column contaminated             | Rinse or replace column                        |
|                              | System not equilibrated         | Continue to rinse system<br>until equilibrated |
|                              | Unstable environment            | Ensure constant temperature and humidity       |
|                              | Solvent contaminated            | Change solvent                                 |
|                              | Flow cell contaminated          | Clean flow cell ( $\rightarrow$ sec. 6.3.4)    |
|                              | Lamp defective                  | Replace lamp                                   |
|                              | Solvent reservoir is placed too | Place reservoir on the same                    |
|                              | low                             | level as flow cell                             |
| High noise level             | Solvent contaminated            | Replace solvent                                |
|                              | Lamp aged                       | Replace lamp                                   |
|                              | Gas bubbles in system           | Prime system                                   |
|                              | Pressure pulsation from pump    | Check and prime pump                           |
|                              | Solvent reservoir is placed on  | Place reservoir on the same                    |
|                              | the floor                       | level as flow cell                             |
|                              | Wrong wavelength                | Select suitable wavelength                     |
|                              | Connecting cable between        | Connectors on the detector                     |
|                              | UVD 170S/340S and PC not        | and the PC must be inserted                    |
|                              | correctly installed             | evenly and locked into place                   |
|                              |                                 | sides                                          |
| Peak broadening              | Capillaries too long or has     | Shorten or replace for                         |
| I cak broadening             | excessive internal diameter     | narrower capillaries                           |
|                              | Column overloaded,              | Rinse or replace column                        |
|                              | contaminated or aged            |                                                |
|                              | Solvent aging                   | Replace with fresh solvent                     |
| Analysis is not reproducible | Sample is unstable              | Use fresh sample or alter conditions           |
| -                            | Irreproducible gradient         | Change gradient program / check pump           |
|                              | Unstable environment            | Ensure constant temperature and humidity       |
|                              | Column overloaded,              | Rinse or replace column                        |
|                              | contaminated or aged            |                                                |

**CHROMELEON<sup>TM</sup> Error Messages** A list of CHROMELEON<sup>TM</sup> error messages is included in the CHROMELEON<sup>TM</sup> Installation program on the tab dialog box "Error Levels". See also section 4.3.3.

# 6 Maintenance

# 6.1 General Information

The UVD 170S/340S is constructed only from the highest quality components, thus keeping maintenance requirements to a minimum. In general, the unit should be kept clean. The painted surfaces are resistant to solvents as well as weak acid or alkaline solutions. If solvents or other liquids should be spilled on the surface, these should be cleaned off immediately, using a lint-free cloth or tissue (avoid rubbing).

The following sections describe all maintenance work which can be carried out by the user. Any other service or maintenance work should be carried out only by a qualified Dionex personnel.

In the event that the **UVD 170S/340S** should require shipment for the purpose of service, this should be only in the original packing. If no original packing is available, this can be acquired from Dionex or your local Dionex representative.

**I** Please note: The warranty coverage shall become invalid in any case identified as resulting from inappropriate use, service or the implementation of non-specified spare parts. Similarly, the warranty coverage shall be invalidated in the event of inappropriate shipment, packaging or failure to remove aggressive or damaging solvent residues.

All user serviceable parts (i.e. lamp and flow cell) are accessible via a removable panel, located on the left side of the unit ( $\rightarrow$  fig. 6). To open, press in and turn the knurled screw 90° anti-clockwise. The panel may now be opened and removed. The lamp and flow cell are now clearly visible.

# **Warning:** During operation, the lamp becomes extremely hot and remains so for some time after the unit is switched off. Therefore, to avoid possible injury, always allow sufficient time for lamp cooling before attempting any maintenance.

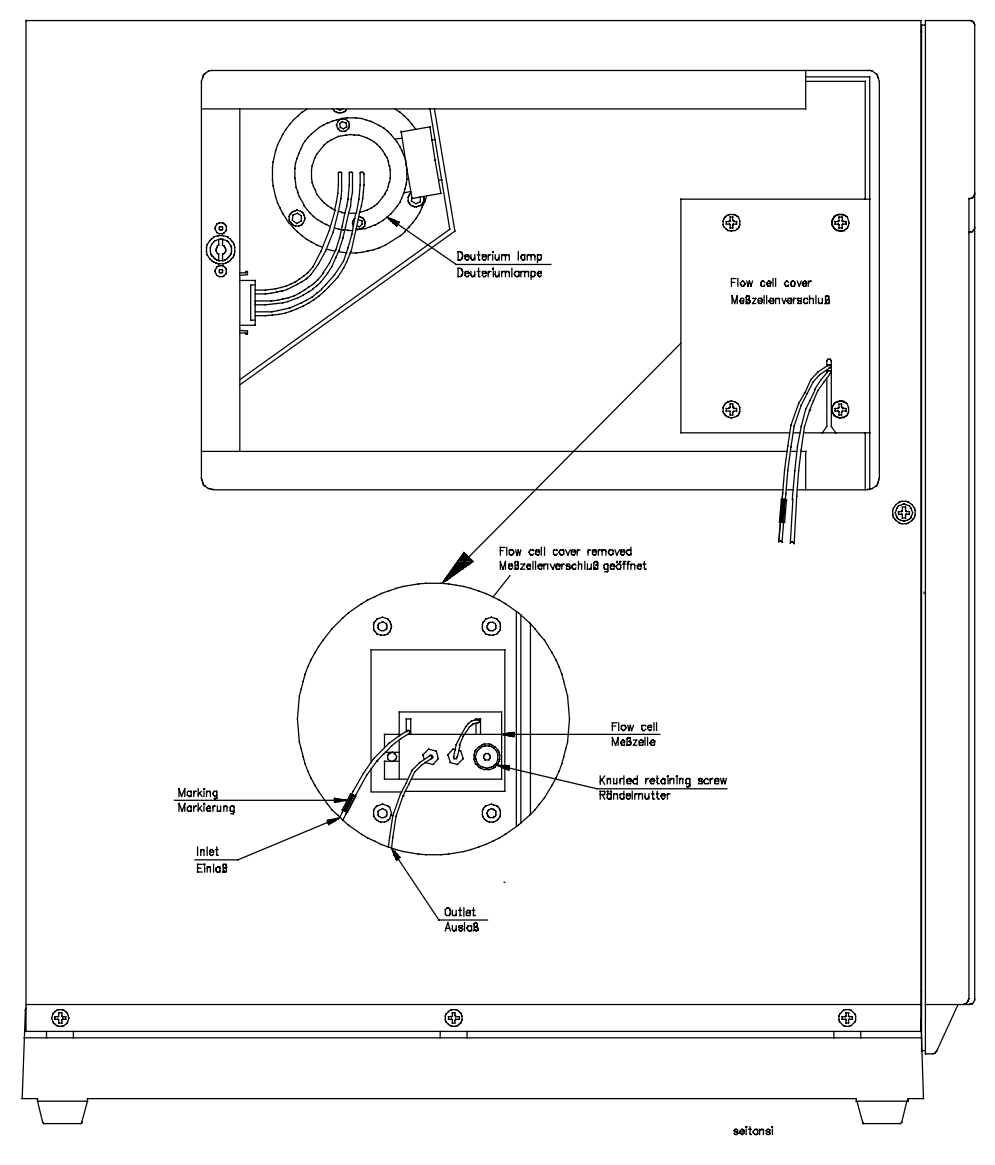

Fig. 6: Side view, UVD 170S/340S (side panel open)

## 6.2 Lamp

**M** Important: Use only the original Dionex deuterium lamp. Using third party parts may damage the instrument; and the warranty coverage shall become invalid.

#### 6.2.1 Lamp Removal

- If the UVD 170S/340S is still connected to CHROMELEON<sup>TM</sup>, first terminate communication using the Disconnect command in CHROMELEON<sup>TM</sup> ( $\rightarrow$  CHROMELEON<sup>TM</sup> manual).
- Switch off power to detector and remove mains connection.
- Open and remove the side panel (see above). Do not bend the teflon capillary.
- Wait until lamp has cooled down!
- Disconnect the lamp by gently pressing either side of the locking plug and pulling out.
- Undo and remove the two lamp retaining screws (using a 2.5mm Allen-key) and carefully remove the lamp. The Allen key is contained in the Accessories.

```
Warning:
```

During operation, the lamp becomes extremely hot and remains so for some time after the unit is switched off. Therefore, to avoid possible injury, always allow sufficient time for lamp cooling before attempting any maintenance.

#### 6.2.2 Lamp Replacement

• Insert the new lamp, aligning the notch on its base with the alignment pin of the mounting and replace the retaining screws. No additional alignment is required.

**Important:** Avoid touching the glass tube of the lamp.

- Reconnect cable.
- Replace the side panel.
- The detector may now be switched on and communication with CHROMELEON<sup>TM</sup> restored using the Connect command.
- **I** Please note: A new lamp must be "run in" for at least 24 hours prior to the first analysis. During this period, there may be strong baseline fluctuations and increased noise.

## 6.3 Flow Cell

**A Important:** The flow cells of the detectors UVD 170S/340S and UVD 160S/320S are not interchangeable.

**Important:** The resistance of the flow cell depends on the solvents. This applies particularly to solvents which can form active radicals or peroxides.

#### 6.3.1 Flow Cell Versions

The following flow cells are available for the UVD 170S/340S detector:

- standard flow cell (order no. 5065.1810)
- standard flow cell with PEEK capillaries (order no. 5065.1820)
- preparative flow cell (order no. 5065.1800P)
- micro glass capillary flow cell (order no. 5065.1800M)

#### Standard Flow Cell (Order no. 5065.1810)

The standard flow cell of the **UVD 170S/340S** has a volume of 10µl and a path length of 9mm. The flow cell body is composed of PEEK with quartz windows and is thus 100% biocompatible. The inlet capillary is factory-fitted with a single-part, handtight fitting. The outlet is a PEEK capillary. Optionally, a PEEK capillary can be used for the inlet. The maximum pressure rating of the standard flow cell is 100bar (10,000kPa).

**A** Important: When cleaning the flow cell ( $\rightarrow$  section 6.3.4), please note that only the lens retaining plates and the lenses may be removed. **Do not** attempt to remove the flow cell body from its housing! Clean the flow cell body together with the housing.

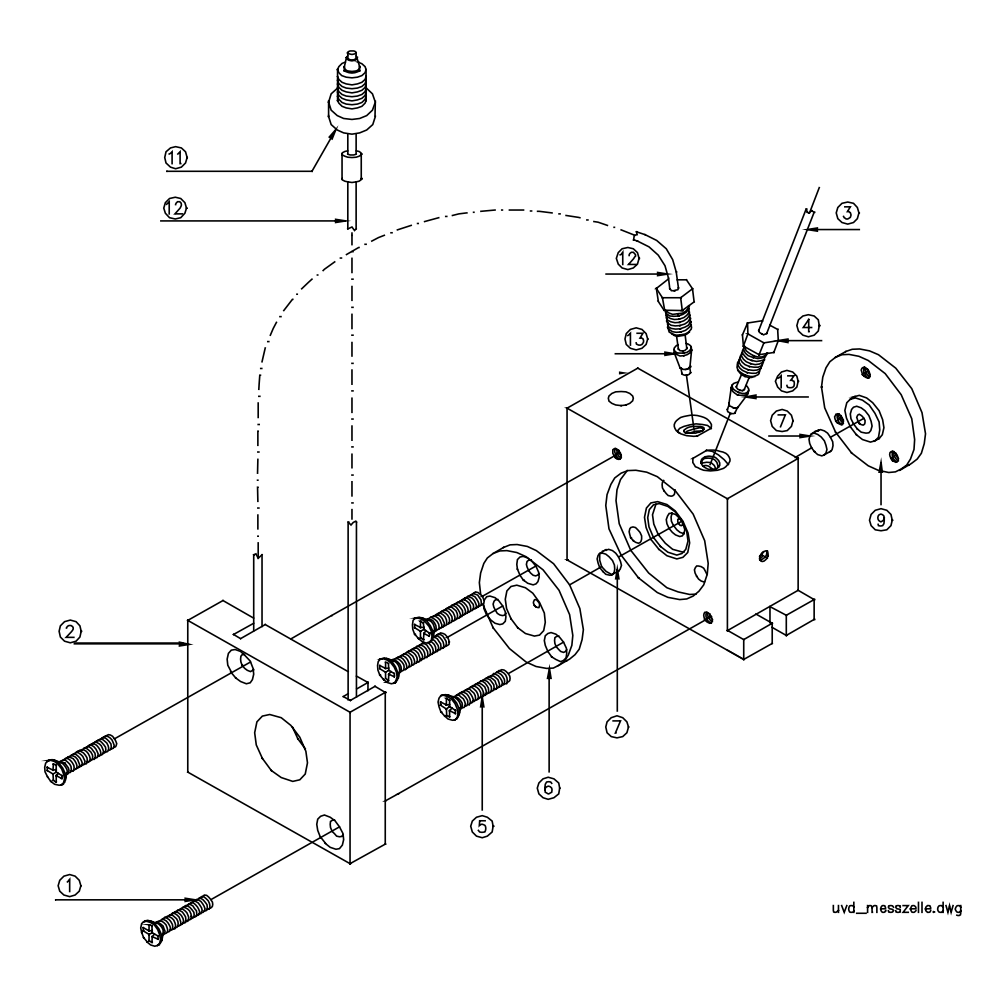

#### Fig. 7: Standard Flow Cell

| No. | Description                     | Order No.             |
|-----|---------------------------------|-----------------------|
| 1   | Screw M3x12 DIN965              | included in 5065.1815 |
| 2   | Heat exchanger                  | included in 5065.1815 |
| 3   | PEEK tubing ID=0.5mm            | 2251.6002             |
| 4   | PEEK fitting screw 1/16", 15 mm | included in 5065.1815 |
| 5   | Screw M3x23 DIN 965             | included in 6065.1800 |
| 6   | Lens retaining plate1           | 5065.1811             |
| 7   | Quartz lens                     | 1343.0511             |
| 9   | Lens retaining plate2           | 5065.1812             |
| 11  | Single-part hand-tight fitting  | included in 5065.1815 |
| 12  | Capillary tube 1,58x0,25 ID     | included in 5065.1815 |
| 13  | PEEK double ferrule             | 2261.0122             |

| Order No. | Description                                           |
|-----------|-------------------------------------------------------|
| 5065.1815 | Heat exchanger, flow cell, analyt., confg. including: |
|           | Heat exchanger                                        |
|           | PEEK fitting screw 1/16", 15 mm                       |
|           | Capillary tube 1,58x0,25 ID                           |
|           | Single-part hand-tight fitting                        |
|           | Screw M3x12 DIN965 (2 pcs).                           |
| 6065.1800 | Repair kit, flow cell, analyt. including:             |
|           | Screw M3x23 DIN 965 (3 pcs.),                         |
|           | Quartz lens (2 pcs.)                                  |
|           | Lens retaining plate1 (1 pc.)                         |
|           | Lens retaining plate 2 (1 pc.)                        |

#### Standard Flow Cell with PEEK Capillaries (Order no. 5065.1820)

The standard flow cell with PEEK capillaries has a volume of  $10\mu$ l and a path length of 9mm. Inlet and outlet are PEEK capillaries. The flow cell is 100% biocompatible. The maximum pressure rating of the PEEK flow cell is 100bar (10,000kPa).

▲ Important: When cleaning the flow cell (→ section 6.3.4), please note that only the lens retaining plates and the lenses may be removed. Do not attempt to remove the flow cell body from its housing! Clean the flow cell body together with the housing.

#### Preparative Flow Cell (Order no. 5065.1800P)

The preparative flow cell for the **UVD 170S/340S** has a volume of  $6\mu$ l and a path length of 2mm. The cell body is composed of PEEK and is thus 100% biocompatible. The maximum pressure rating of the flow cell is 100bar (10,000kPa).

**M** Important: When cleaning the flow cell ( $\rightarrow$  section 6.3.4), please note that only the lens retaining plates and the lenses may be removed. **Do not** attempt to remove the flow cell body from its housing! Clean the flow cell body together with the housing.

### Micro/Glass Capillary Flow Cell (Order no. 5065.1800M)

The micro flow cell has a volume of  $0.14 \,\mu$ l at a path length of 8 mm. The flow cell body is 100 % biocompatible. The maximum pressure rating of the micro flow cell is 400bar (40,000kPa).

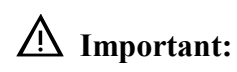

Please note that it is **not possible to disassemble the micro flow** cell for cleaning. Clean the micro flow cell by flushing with 0.2M nitric acid, followed by water and methanol.

#### 6.3.2 Flow Cell Removal

- If the UVD 170S/340S is still connected to the data system, first terminate communication using the Disconnect command in CHROMELEON<sup>TM</sup> (→ CHROMELEON<sup>TM</sup> manual).
- Switch off the detector. Disconnect the power cord.
- Open and remove the side panel. Do not bend the Teflon capillary.
- Undo the 4 retaining screws and remove the flow cell cover.
- Undo the knurled flow cell retaining screw and carefully draw out the flow cell assembly.

#### 6.3.3 Flow Cell Replacement

**A Important:** The flow cells of the detectors UVD 170S/340S and UVD 160S/320S are **not** interchangeable.

- Insert the new/cleaned flow cell, aligning the notch with the alignment pin of the mounting. No further alignment is necessary.
- Replace the flow cell cover.
- Replace the side panel.
- The detector may now be switched on and communication with CHROMELEON<sup>TM</sup> restored using the Connect command.

### 6.3.4 Flow Cell Cleaning

▲ Important: In contrast to the other flow cell versions, it is not possible to disassemble the micro flow cell for cleaning. Clean the micro flow cell by flushing with 0.2M nitric acid, followed by water and methanol.

To clean the flow cell (except the micro flow cell), proceed as described below. The numbers in parentheses refer to the corresponding parts as illustrated in fig. 7:

- Undo and remove screws (1) and remove the heat exchanger (2).
- Undo and remove screws (5) and carefully remove the lens-retaining plates (6 and 9) and lenses (7).
- To avoid scratching the lenses, these should be placed on a clean, lint-free cloth or tissue.
- Clean the lenses using a soft, lint-free cloth or tissue and an optical cleaning solution.
- Scratched or damaged lenses must be replaced.

**Important:** Do not attempt to remove the flow cell body (8) from its housing (10)!

• Cleaning of the flow cell body together with its housing may be carried out by rinsing with water, iso-propanol or methanol or by placing the entire assembly into an ultrasonic bath.

**Warning:** During operation, the lamp becomes extremely hot and remains so for some time after the unit is switched off. Therefore, to avoid possible injury, always allow sufficient time for lamp cooling before attempting any maintenance.

**A** Important: Never attempt to remove dirt from the flow cell body using a spatula, tweezers or any other objects as this may lead to irreparable damage.

- Replace the lenses onto either side of the flow cell body so that the **flat faces** are on the **inside**.
- Replace the retaining plates (6 and 9) taking care to tighten the screws (5) evenly and without excessive force.
- Check the flow cell for leakage **before** replacement into the unit, tightening screws (5) if necessary.

# 7 Technical Specifications

| Optics:                      | Single beam principle with simultaneous measurement across the photodiode array.                                 |                                                                                      |
|------------------------------|----------------------------------------------------------------------------------------------------|--------------------------------------------------------------------------------------|
| Light source:                | Deuterium lamp                                                                                                   |                                                                                      |
| Wavelength range:            | 200nm - 344nm (UV-range)<br>345nm - 595nm (VIS-range)                                                            |                                                                                      |
| Pixel bandwidth:             | 1.9nm (UV-range)<br>3.3nm (VIS-range)                                                                            |                                                                                      |
| Wavelength accuracy:         | ± 0.75nm (UV-range)<br>± 1.5nm (VIS-range)                                                                       |                                                                                      |
| Noise:                       | $< \pm 0.8 \times 10^{-5}$ AU, after 3h warm-up at 254nm, time step 1sec., empty flow cell                       |                                                                                      |
| Drift:                       | $< 5 \times 10^{-4}$ AU/h, after 3h warm-up<br>empty flow cell                                                   | at 254nm,                                                                            |
| Flow cell volume:            | Standard flow cell:<br>Standard flow cell/PEEK capillari<br>Preparative flow cell:<br>Micro capillary flow cell: | 10μl, 9mm path<br>ies: 10μl, 9mm path<br>6μl, 2mm path<br>0.14μl, 8mm path           |
| Flow cell pressure rating:   | Standard flow cell:<br>Standard flow cell/PEEK cap.<br>Preparative flow cell:<br>Micro capillary flow cell:      | 100bar (10,000kPa)<br>100bar (10,000kPa)<br>100bar (10,000kPa)<br>400bar (40,000kPa) |
| Measuring range:             | 0AU to 2AU                                                                                                    |                                                                                      |
| Time constant:               | 0.1sec                                                                                                    |                                                                                      |
| PC-connection:               | Proprietary cable                                                                                                |                                                                                      |
| Data channels<br>(UVD 340S): | 4 (+3D-field with or CHROMELI                                                                                    | EON <sup>TM</sup> control option)                                                    |
| Data channels<br>(UVD 170S): | 4 with CHROMELEON <sup>TM</sup> as of version $4.10$                                                             |                                                                                      |
| Wetted parts:                | PEEK, quartz                                                                                                    |                                                                                      |
| Power requirements:          | 115/230V ± 10%, 50/60Hz                                                                                          |                                                                                      |
| Power consumption:           | 50VA                                                                                                    |                                                                                      |
| Dimensions:                  | 210 x 480 x 430mm (w x h x d)                                                                                    |                                                                                      |
| Weight:                      | 20kg                                                                                                    |                                                                                      |
| Operating conditions:        | Temperature: 10°C to 35°C<br>Air humidity: 40% to 85%                                                            |                                                                                      |

Technical information: October 1998, subject to alteration without notice!

# 8 Accessories and Spare Parts

Spare parts and accessories are always maintained at the latest technical standard. Therefore, order numbers are subject to alteration. However, updated parts will always be compatible with the parts they replace.

# 8.1 Standard Accessories UVD 170S/340S

The following standard accessories (order no. 5065.9000) are included in the shipment:

| Order No.*   | Description                                        | Quantity |
|--------------|----------------------------------------------------|----------|
|              | Fuse, 1A, 5 x 20mm                                 | 2        |
|              | (available as spare part under order no. 6065.9002 |          |
|              | Kit Fuses UVD, see section 8.2).                   |          |
| 1272.0003    | Fuse, 2A, 6.3 x 32mm (for 115V only)               | 1        |
| 1310.1501    | Interface cable, UVD 170S/340S                     | 1        |
| 1310.7031 or | Power cable (220V), 3 x 0.75mm <sup>2</sup> , 2m   | 1        |
| 1310.7032    | Power cable (115V), 3 x AWG18, 2m                  |          |
|              | (depending on country)                             |          |
| 2146.1051    | Spanner <sup>1</sup> / <sub>4</sub> " x 5/16"      | 1        |
| 2146.2625    | Allen-key, 2.5mm                                   | 1        |
| 2261.0121    | PEEK fitting screw 1/16", 15 mm                    | 2        |
| 2261.0122    | PEEK double ferrule                                | 2        |
| 2309.1100    | Accessories container                              | 1        |
| 6007.9100    | Silicon tubing (2.8 x 1.3), 3m                     | 1        |
| 8005.9001A   | Connector cable, remote input/pressure output      | 1        |

\* The order number always refers to the packing unit. For further information please contact your Dionex sales representative.

# 8.2 Spare Parts

| Order No.* | Description                                              |
|------------|----------------------------------------------------------|
| 1343.0511  | Quartz lens UVD170S/340S, standard flow cell             |
| 2101.0303  | M3 knurled flow cell retaining screw                     |
| 2200.5502  | Single-part, hand-tight fitting                          |
| 2251.6002  | PEEK capillary tube, 1/16"x0.50mm, 1m                    |
| 2261.0121  | PEEK fitting screw 1/16", 15 mm                          |
| 2261.0122  | PEEK double ferrule                                      |
| 5053.1204  | $D_2$ lamp                                               |
| 5065.1800P | Flow cell UVD170/340, 6 µl, preparative, complete        |
| 5065.1800M | Micro/glass capillary flow cell, complete                |
| 5065.1810  | Flow cell UVD170/340, standard, biocomp., 10µl, complete |
| 5065.1811  | Lens retaining plate1                                    |
| 5065.1812  | Lens retaining plate2                                    |

| Order No.* | Description                                                       |
|------------|-------------------------------------------------------------------|
| 5065.1815  | Heat exchanger, flow cell, analyt., confg. including:             |
|            | Heat exchanger                                                    |
|            | PEEK fitting screw 1/16", 15 mm                                   |
|            | Capillary tube 1,58x0,25 ID                                       |
|            | Single-part hand-tight fitting                                    |
|            | Screw M3x12 DIN965 (2 pcs).                                       |
| 5065.1820  | Standard flow cell UVD170/340, 10 µl, PEEK capillaries, complete, |
| 6065.1800  | Repair kit, flow cell, analyt. including:                         |
|            | Screw M3x23 DIN 965 (3 pcs.),                                     |
|            | Quartz lens (2 pcs.)                                              |
|            | Lens retaining plate1 (1 pc.)                                     |
|            | Lens retaining plate2 (1 pc.)                                     |
| 6065.9001  | UVD 340S / 170S Repair Kit                                        |
|            | Quartz lenses (2 pcs)                                             |
|            | PEEK capillary tubing 1/16", 0.50 mm (2 m)                        |
|            | PEEK fitting screws 1/16", 15 mm (2 pcs)                          |
|            | PEEK double ferrule (2 pcs)                                       |
|            | deuterium lamp $D_2(2 \text{ pcs})$                               |
| 6065.9002  | Kit Fuses UVD including:                                          |
|            | Fuse 0.80A, medium-slow, 5x20 mm (1pc)                            |
|            | Overload fuse 1A, slow, 5x20 mm, (2 pcs)                          |
|            | Overload fuse 2A, slow, 5x20 mm (2 pcs)                           |
| 9365.0001B | M68-PC-Interface board                                            |

\* The order number always refers to the packing unit. For further information please contact your Dionex sales representative.